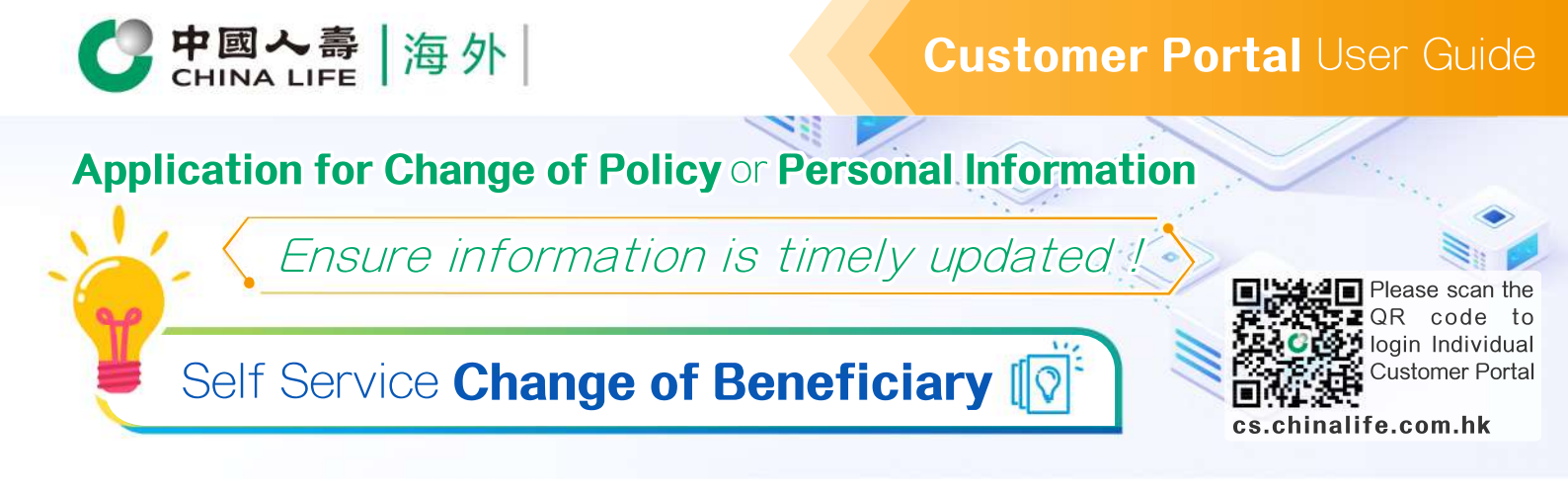

#### Step 1

## Select Policy

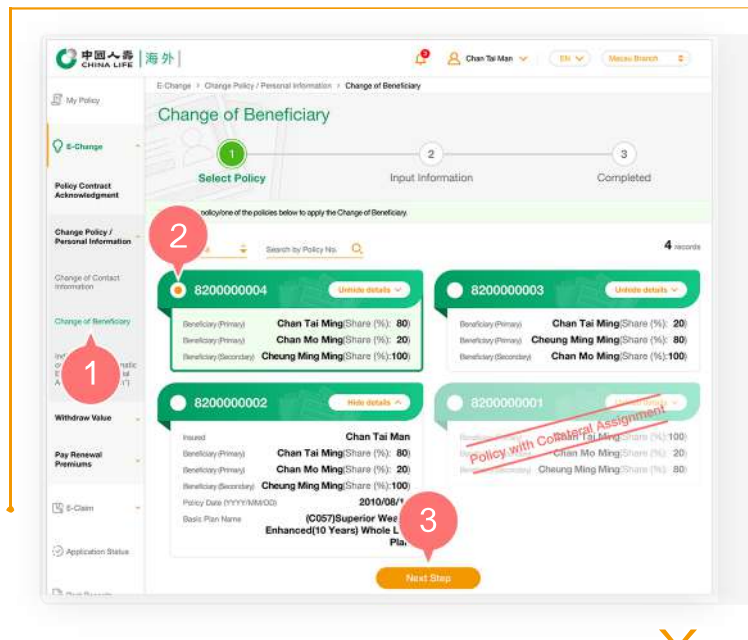

- 1. After logging into the Individual Customer Portal, select "E-Change" from the main manual. Then, select "Change of Beneficiary" from "Change Policy / Personal Information".
- 2. Select one of the policies by clicking the round button.
- **3.** Click "Next Step" to Step 2.

Step 2

#### **Input Information**

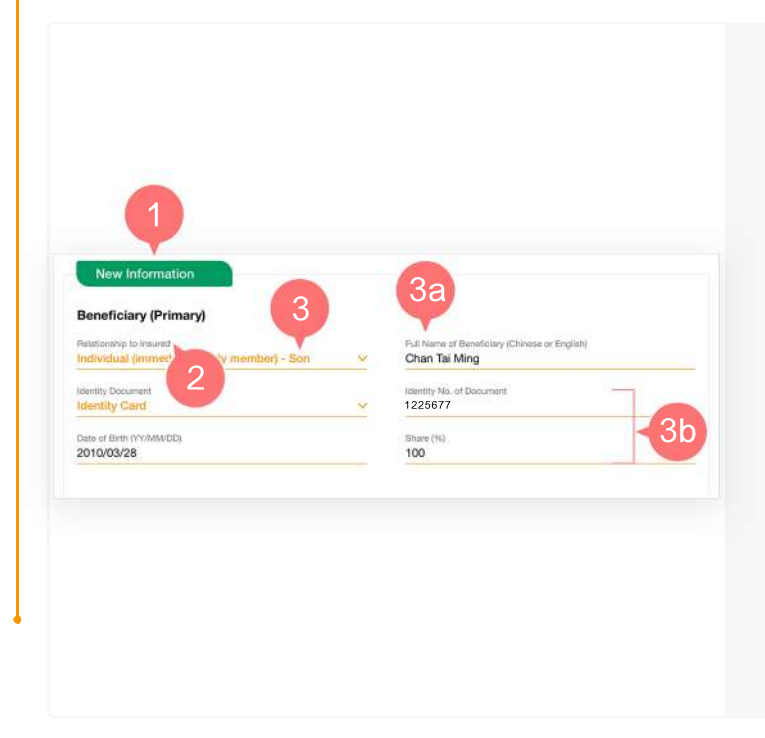

- 1. Select the beneficiary information which you need to change in the "New Information" section.
- 2. Scroll down the "Relationship to Insured" list to select relationship between the Insured and the Beneficiary.
- **3.** If the selected "Relationship to Insured" is "Individual (immediate family member)":
  - **3a.** Enter the Full Name of Beneficiary in Chinese or English.
  - **3b.** Select the type of "Identity Document" and then enter "Identity No. of Document", "Date of Birth (YY/MM/DD)" and "Share".

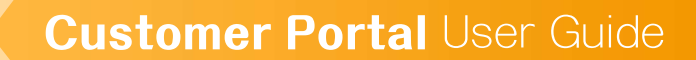

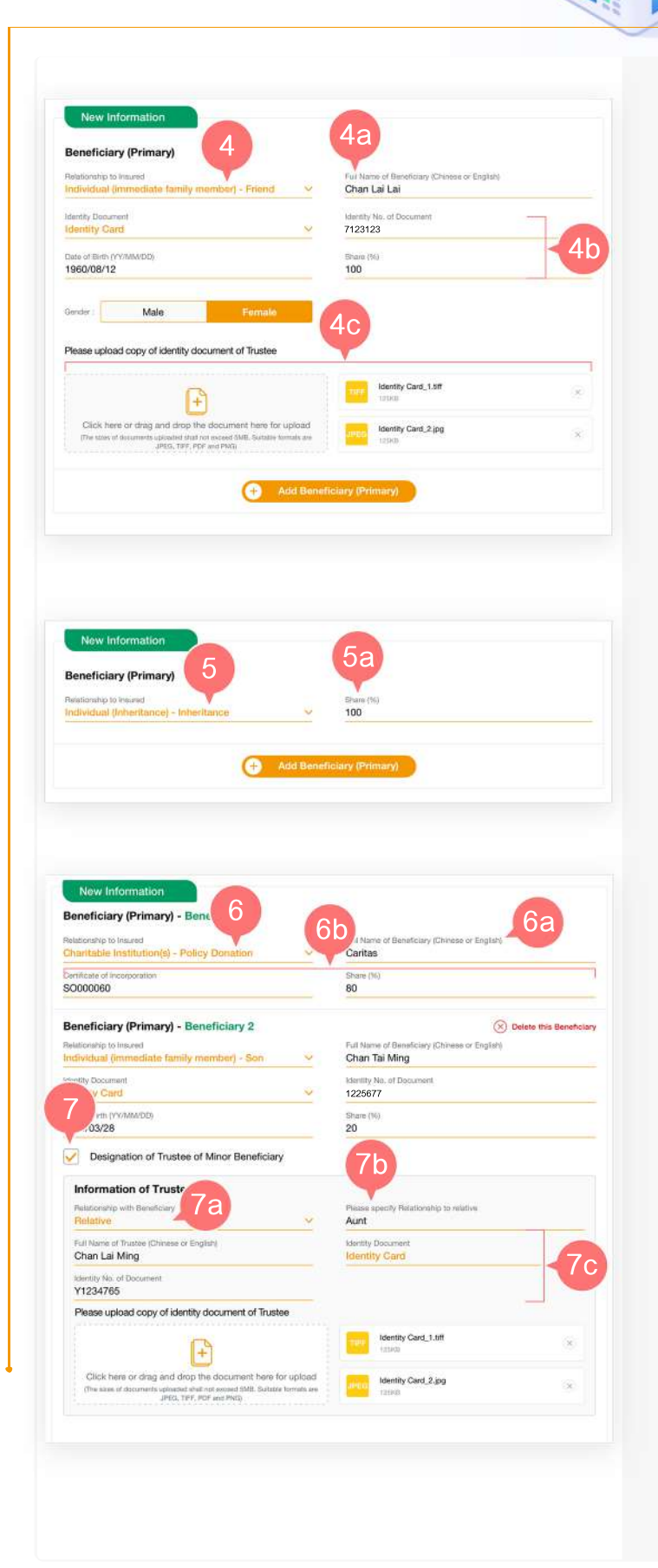

中國人壽

海外

- 4. If the selected "Relationship to Insured" is "Individual (non-immediate family member)":
  - **4a.** Enter the Full Name of Beneficiary (Chinese or English).
  - **4b.** Select the type of "Identity Document" and then enter "Identity No. of Document", "Date of Birth" ,"Gender" and "Share".
  - **4c.** Upload the proof of identity document of the "New Beneficiary".
- 5. If the selected "Relationship to Insured" is "Individual (Inheritance)":

5a. Enter "Share" only.

- 6. If the selected "Relationship to Insured" is "Charitable Institution(s)":
  - **6a.** Enter the Full Name of Beneficiary (i.e. name of charitable institution/ organization) in Chinese or English.
  - **6b.** Enter the number of "Certificate of Incorporation" and "Share".
- If the new Beneficiary is under aged 18, you may select "Designation of Trustee of Minor Beneficiary".
  - 7a. Enter "Relationship with Beneficiary" first.
  - **7b.** If the selected "Relationship with Beneficiary" is "non-immediate family member", you must specify the relationship to relative.
  - 7c. Enter "Relationship with Beneficiary" ,"Full name of Trustee (Chinese or English)", type of "Identity Document","Identity No. of Document" and then upload the proof of Identity Document of the "New Beneficiary".

#### **Customer Portal** User Guide

CHINA LIFE | 海外 |

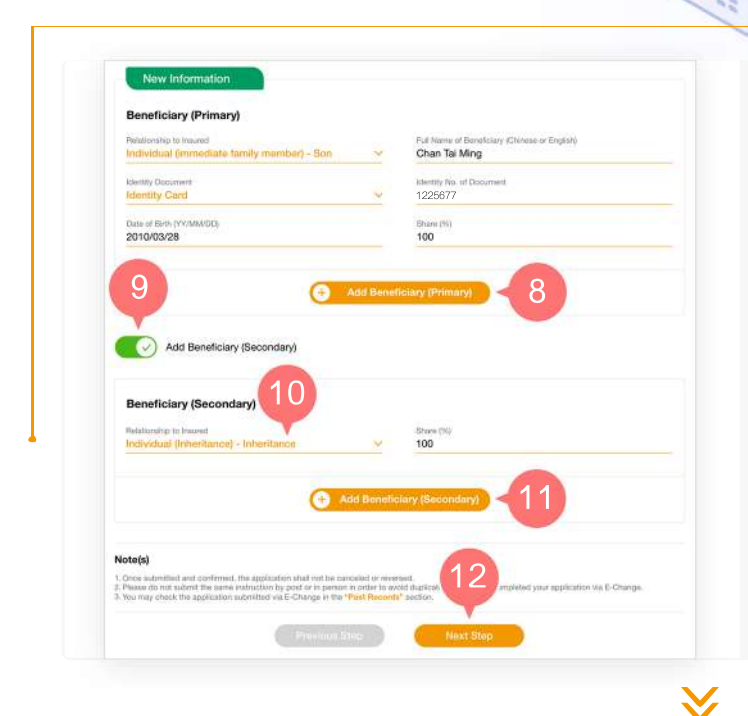

Step 3

# **Confirm Information**

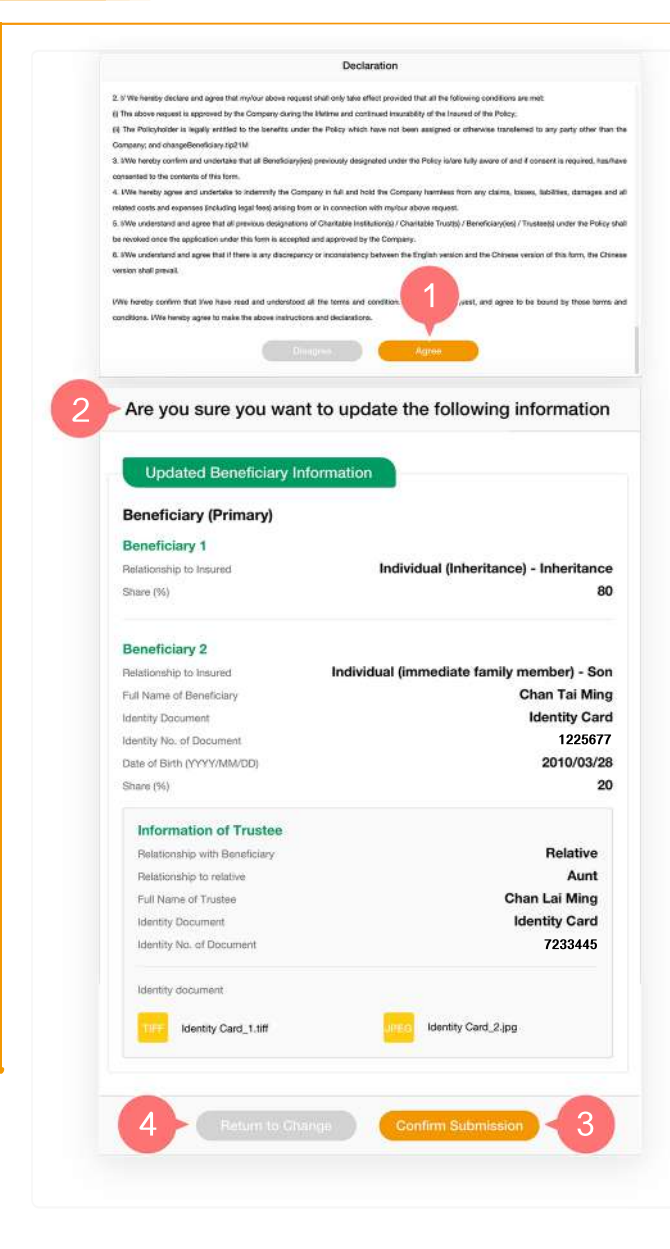

- 8. Select "Add Beneficiary (Primary)" to add other primary beneficiary (if applicable).
- 9. Drag the button to the right to add "Beneficiary (Secondary)" (if applicable).
- **10.** For the application procedures of "Beneficiary (Secondary)", please refer to points 3 to 7 under Step 2.
- **11.** Select "Add Beneficiary (Secondary)" to add other secondary beneficiary (if applicable).
- 12. Click "Next Step" to Step 3.

- 1. Click "Agree" to confirm that you have read and agreed to the Declaration.
- 2. Preview the page and verify whether the information entered is correct.
- **3.** If the updated Beneficiary is correct, click "Confirm Submission".
- **4.** If you need to revise information, click "Return to Apply".

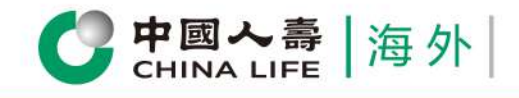

Step 4

#### **Customer Portal** User Guide

### Completed

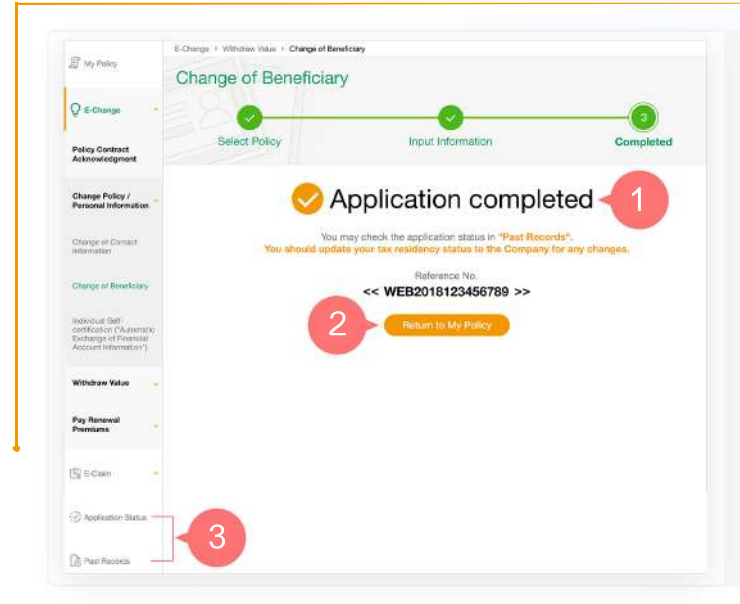

1. You have successfully completed the application procedures/submitted the application.

- 2. Click "Return to My Policy" to return to homepage, or
- **3.** Select "Application Status" / "Past Records" from the main manual to check relevant application records.

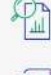

Review all policy information at one go

Submit E-Claim instantly

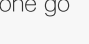

Check application status anytime

Change policy information instantly

Yiew various types of E-Notice

Receive instant important messages

4/4

China Life Insurance (Overseas) Company Limited (incorporated in the People's Republic of China with limited liability)